## Import eines Output Styles in EndNote (Betriebssystem: Windows)

Gezeigt wird der Import am Beispiel des Stils DGPs neu, der in der Lage ist, Seitenzahlen darzustellen, die einem Kurznachweis im Text hinzugefügt wurden.

EN | Kontakt | Standorte | Presse Feedb Suche a dgps\_neu.ens lochschule >Erweiterte Suche Studienfinder Weiterbildung Studium Forschung Hochschule Login Social Links Schnelleinstieg > Studieninteressierte > Alumni > Unternehmen und Institutionen > Studierende > Beschäftigte International 5.57

Schritt 1) Suchen Sie den Stil dgps\_neu auf den Hochschulwebseiten

Schritt 2) Klicken Sie die Datei an, die bei Citavi/EndNote verlinkt ist

| > DGPS_Neu.ens<br>Relevanz: 100%                                          | Standort Stendal          |  |
|---------------------------------------------------------------------------|---------------------------|--|
| Dateityp: application/octet-stream<br>Verlinkt bei: <u>Citavi/Endnote</u> | Post- und Besucheradresse |  |

Schritt 3) Wählen Sie Öffnen mit EndNote

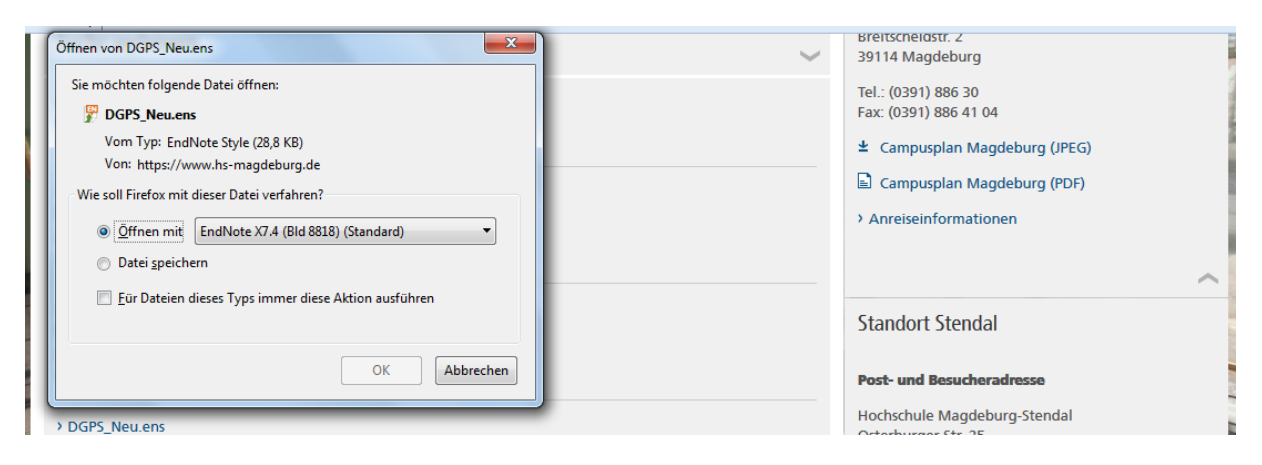

Schritt 4) Sie sehen die Style-Bearbeitungs-Oberfläche, gehen Sie links oben auf File, dann Save as

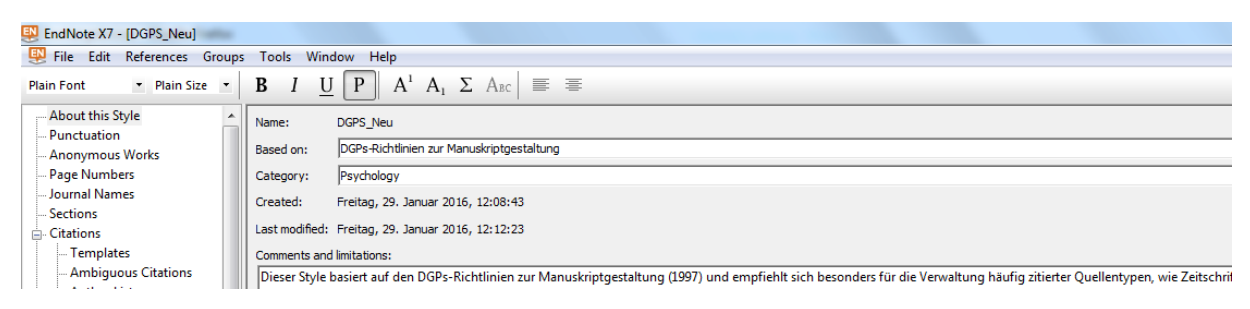

Weitere Infos auf den Hochschulwebseiten

Schritt 5) Den Stil können Sie bei Bedarf noch umbenennen, dann Save klicken

| 🜉 EndNote X7 - [DGPS_Neu]    | term and the local sectors and the local sectors and the local sec |  |  |  |  |  |  |
|------------------------------|----------------------------------------------------------------------------------------------------|--|--|--|--|--|--|
| 🐺 File Edit References Group | ns Tools Window Help                                                                                                    |  |  |  |  |  |  |
| Plain Font   Plain Size      | $  \mathbf{B} \ \mathbf{I} \ \underline{\mathbf{U}} \ \mathbf{P}   \mathbf{A}^{1} \ \mathbf{A}_{1} \ \boldsymbol{\Sigma} \ \mathbf{A}_{BC}   \equiv \Xi$                                                                                                    |  |  |  |  |  |  |
| About this Style             | Name: DGPS_Neu                                                                                                    |  |  |  |  |  |  |
| - Anonymous Works            | Anonymous Works Based on: DGPs-Richtlinien zur Manuskriptgestaltung                                                                                                    |  |  |  |  |  |  |
| Page Numbers                 | Category: Psychology                                                                                                    |  |  |  |  |  |  |
| Journal Names                | Created: Freitan. 29. Januar 2016. 12:08:43                                                                                                    |  |  |  |  |  |  |
| Sections                     | Ladau feld Salau 20 Januar 2011 12:12:22                                                                                                    |  |  |  |  |  |  |
| Citations                    | Last modined: Hierag, 29. Januar 2010, 12:12:20                                                                                                    |  |  |  |  |  |  |
| Templates                    | Comments and limitations:                                                                                                    |  |  |  |  |  |  |
| - Ambiguous Citations        | Dieser Style basiert auf den DGPs-Richtlinien zur Manuskriptgestaltung (1997) und empfiehlt sich besonders für die Verwaltung häufig zitierter Quellentypen, wie Zeitschriftenar                                                                                                    |  |  |  |  |  |  |
| Author Lists                 |                                                                                                    |  |  |  |  |  |  |
| Author Name                  | Die Verwendung erfolgt ohne Gewähr.                                                                                                    |  |  |  |  |  |  |
| Numbering                    | Entre build a 7 build build and a function of the DCD (and build and the second statements)                                                                                                    |  |  |  |  |  |  |
| Sort Order                   | renier bei der Zitation können gern an die DGPs (geschaettsstelle@dgps.de) gemeidet werden.                                                                                                    |  |  |  |  |  |  |
| Bibliography                 | Save As                                                                                                    |  |  |  |  |  |  |
| Templates                    |                                                                                                    |  |  |  |  |  |  |
| Field Substitutions          | Style name: DGPS Neu Copy Save                                                                                                    |  |  |  |  |  |  |
| Layout                       |                                                                                                    |  |  |  |  |  |  |
| Sort Order =                 | Cancel                                                                                                    |  |  |  |  |  |  |
| Categories                   |                                                                                                    |  |  |  |  |  |  |
| - Author Lists               |                                                                                                    |  |  |  |  |  |  |

Schritt 6) Anschließend in das Fenster mit den Stilen klicken (im Bild auf APA 6th). **Select another style** wählen, um den gespeicherten Stil einzustellen.

| 🜉 EndNote X7 - [My EndNote Library] |                 |                                        | and the second second se |
|-------------------------------------|-----------------|----------------------------------------|----------------------------------------------------------------------------------------------------|
| 🐺 File Edit References Groups Too   | ols Window Help |                                        |                                                                                                    |
| 💕 🌑 🌍 IAPA 6th                      | • 🔄 💽 🔕 🖌       | 🏾 🅕 🐑 🗐 🎯 🦢 🎦 🛐 🕃 🗞 📀 😤 🔞 Quick Search | 🔎 🔹 🛦 Hide Search Panel                                                                                                    |

Schritt 7) Wenn sich das **Choose another style** – Fenster öffnet, einfach im **Quick Search** Feld den Namen eingeben, unter dem Sie abgespeichert haben. Dann auf **Choose** klicken.

| 🜉 EndNote X7 - [My EndNote Library] |                          |        |                            |                                 |                  |                                 |       |
|-------------------------------------|--------------------------|--------|----------------------------|---------------------------------|------------------|---------------------------------|-------|
| 🐺 File Edit References Groups Tools | Window Help              |        |                            |                                 |                  |                                 |       |
| 💕 🛞 🌍 Select Another Style          | - 🖣 💿 🔍 🗸 .              | 🕈 🐔    | 🧶 📁 🖹 🖹 🗞 🖸                | 😤 🕜 Quick Searc                 | th 🔎             | <ul> <li>Hide Search</li> </ul> | Panel |
| My Library Sear                     | rch Options              | Sea    | Choose A Style             |                                 | Reference Denvis | w Attached PDF                  | s 0   |
| All References (12)                 | Author                   | - Cont | Name                       | Category                        |                  | /eb Page                        | •     |
| Unfiled (11)                        | ✓ Year                   |        | Development (SID)          | Sociology                       |                  |                                 |       |
| Trash (24) And                      | ▼ Title                  | - Cont | Development and Psychopath | Psychology                      |                  |                                 |       |
| 🖃 Literatur zu tiergestützter 🛛 🖉   | Author                   | Year   | Developmental Biology      | Biology                         |                  |                                 |       |
| 🛅 bei Angststörungen (0) 🍙          |                          |        | Developmental Dynamics     | Cell Biology                    |                  |                                 |       |
| 🛅 bei Demenz (1) 🔍 🖉                | Pullen, R.; Coy, M.; Hun | 2013   | Developmental Psychobiol   | Psychology<br>Human Development |                  |                                 |       |
| 😪 im Titel: tiergestützte (5) 🔍     | Ministerium für Familie  |        | Developmental Science      | Psychology                      |                  |                                 |       |
| Tiergestützte Pädagogik             | Kirnan, Jean; Siminerio, | 2015   | Deviant Behavior           | Sociology                       |                  |                                 |       |
|                                     | Bull, Anette             | 2005   | DGPs                       | Psychology                      |                  |                                 |       |
| Hunde in der Schule (0)             | Beetz, Andrea; Uvnäs     | 2012   | DGPS_Neu Copy              | Psychology                      |                  |                                 |       |
| Tiergestützte Therapie              | Wibbecke, Anna-Lena      | 2013   | Diabetes<br>Diabetes       | Endocrinology                   | -                |                                 |       |
| Alleemein (0)                       | Ute Waschulewski; Ign    | 2014   |                            | 11001000                        |                  |                                 |       |
| Aligemein (0)                       | Vanek-Gullner, Andrea    | 2007   | DGPS_Neu Copy              |                                 | Find by 🕨        |                                 |       |
| Hunde (0)                           | Olbrich Erbard: Ottorct  | 2002   |                            |                                 |                  |                                 |       |

Schritt 8) Jetzt ist der Stil ausgewählt und kann (auch in Word) verwendet werden.

| 🕺 EndNote X7 - [My EndNote Library] |             |                                  |                         |
|-------------------------------------|-------------|----------------------------------|-------------------------|
| 🐺 File Edit References Groups Tools | Window Help |                                  |                         |
| GPS_Neu Copy                        | - 🖣 💽 🔍 🖌 🌶 | * 🐑 🧐 📁 🖹 🕃 🗞 📀 坐 🔞 Quick Search | P ≤ ★ Hide Search Panel |

Die Hochschulbibliothek übernimmt keine Gewähr für diesen Stil & die EndNote Output Styles allgemein. Jeder Anwender bleibt letztlich für die korrekte Darstellung der verwendeten Literatur selbst verantwortlich.